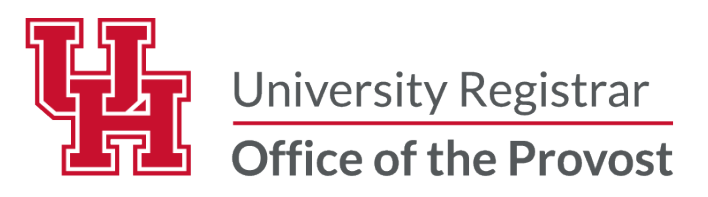

## VIEWING CLASS ROSTER IN FACULTY CENTER

Log into AccessUH to access your Grade Roster.

Select the **myUH** self-service

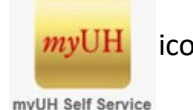

icon in the University Services area.

myUH Self Service

Note: Faculty members who were or are currently students at UH must "toggle" between the Student Home and Faculty Home tabs as indicated in the example below selecting Faculty Home.

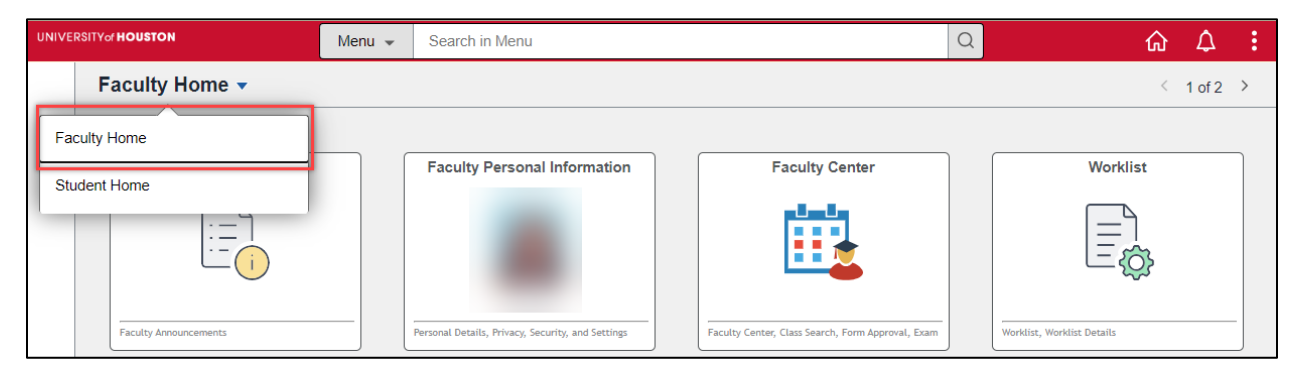

Select the Faculty Center.

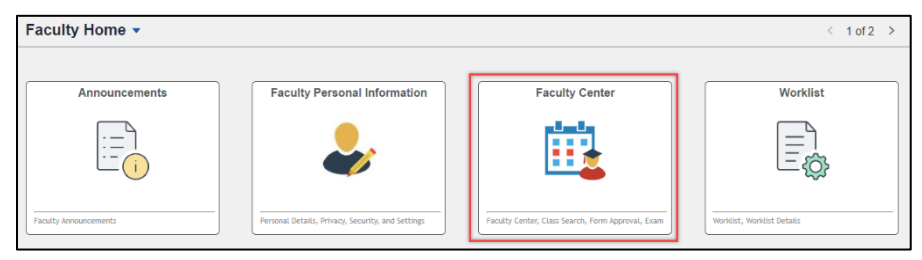

Select the Class Roster icon.

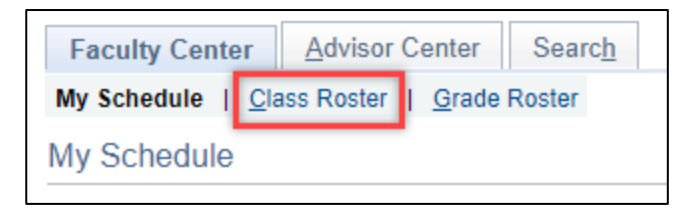

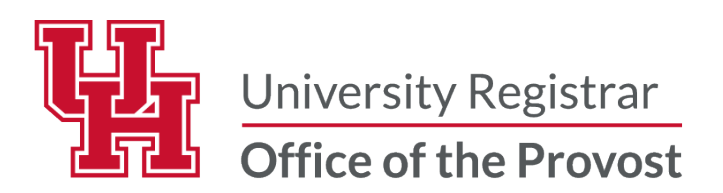

A listing of all the classes being taught by you will appear. Click the icon for the Class Roster to the left of the class to view the roster. The system will default to the most recent term that has been accessed. Click the Change Term button to view the appropriate term.

| My                                              | My Schedule                                                       |                         |                                           |          |                       |              |                             |                         |  |  |
|-------------------------------------------------|-------------------------------------------------------------------|-------------------------|-------------------------------------------|----------|-----------------------|--------------|-----------------------------|-------------------------|--|--|
| Summer 2024   University of Houston Change Term |                                                                   |                         |                                           |          |                       |              |                             |                         |  |  |
| Sele                                            | Select display option                                             |                         |                                           |          |                       |              |                             |                         |  |  |
|                                                 |                                                                   | Show All C              | lasses                                    | Show E   | Enrolled Classes Only | Uţ           | bload CV                    |                         |  |  |
|                                                 | Icon Legend 🛛 😭 Class Roster 🔄 Grade Roster 🕟 Learning Management |                         |                                           |          |                       |              |                             |                         |  |  |
| Му                                              | My Teaching Schedule > Summer 2024 > University of Houston        |                         |                                           |          |                       |              |                             |                         |  |  |
|                                                 |                                                                   |                         |                                           |          | Personalize           | /iew All   🛃 | 📑 🛛 First 🕢 1               | of 1 🕑 Last             |  |  |
|                                                 |                                                                   | Class                   | Class Title                               | Enrolled | Days & Times          | Room         | Class Dates                 | Syllabus<br>Upload Link |  |  |
| កំរំ                                            | 3                                                                 | MATH 1351-02<br>(14874) | Intro to Geometric<br>Reasoning (Lecture) | 57       | ТВА                   | TBA          | Jun 3, 2024-<br>Aug 9, 2024 | Syllabus                |  |  |

You can view the time/date of instruction and information of enrolled students.

| Cla | ass R    | loster       |            |             |                 |                |       |                                                                                     |             |               |
|-----|----------|--------------|------------|-------------|-----------------|----------------|-------|-------------------------------------------------------------------------------------|-------------|---------------|
|     |          |              |            |             |                 |                |       | 閛 View FERPA Sta                                                                    | tement      |               |
| Sun | nmer     | 2024         | Regular A  | Academic S  | ession   Univer | sity of H      | loust | on I Undergraduate                                                                  |             |               |
| ~   | мат      | H 135        | 1 . 02 (1/ | 1974)       | Change C        | lass           |       |                                                                                     |             |               |
|     | Intro    | duction      |            | notric Roas | oning (Lecture) |                |       |                                                                                     |             |               |
|     | Day      | s and T      | imes       | Ro          | oom             |                | Ins   | tructor Dates                                                                       |             |               |
|     | TBA      |              |            | TE          | 3A              |                |       | 06/03/2024 -<br>08/09/2024                                                          |             |               |
|     |          |              |            |             |                 |                |       |                                                                                     |             |               |
|     |          |              | *Enrollm   | ont Status  | Enrolled        | ~              |       |                                                                                     |             |               |
|     |          |              | Enroim     | ent Status  | Lindica         |                |       |                                                                                     |             |               |
| 6-1 | la at di | E            | nrollmen   | t Capacity  | 60              |                | Enro  | olled 57                                                                            |             |               |
| )ei | ectu     | ispiay<br>OL | ink to Ph  | notos       | 0               | Includ         | e pho | otos in list                                                                        |             |               |
|     |          |              |            |             |                 |                |       |                                                                                     |             |               |
| Ξn  | rolle    | d Stud       | lents      |             |                 |                |       | Personalize   Find   💷   🌉                                                          | First 🕚 1-5 | 7 of 57   Las |
|     | Notify   | Photo        | ID         | Name        | G               | Grade<br>Basis | Units | Program and Plan                                                                    | Level       | Status Note   |
| 1   |          | <u>8</u> 9   |            |             | Ν               | ΛU             | 0.00  | GHL Undergraduate -<br>Global Hosp Leadership, BS/Beverage<br>Management & Marketin | Senior      | Withdrawn     |
| 2   |          | ŝ            |            |             | L               | .T             | 3.00  | Arts Undergraduate -<br>Graphic Design, BFA                                         | Freshman    |               |
| 3   |          | <u>8</u> 9   |            |             | L               | .T             | 3.00  | LASS Undergraduate -<br>Sports Administration, BS/Human Dev &<br>Family Sciences    | Senior      |               |
|     |          |              |            |             |                 |                |       | ,                                                                                   |             |               |

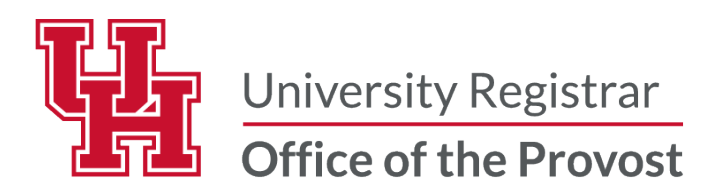

Instructors can export the roster to a excel spreadsheet using the Table icon, or can print the class roster via the Printer Friendly Version link.

|    |                                              |          | *Enrollmen   | t Status Enrolled | ~              |          |                                                                                     |                |              |  |
|----|----------------------------------------------|----------|--------------|-------------------|----------------|----------|-------------------------------------------------------------------------------------|----------------|--------------|--|
|    |                                              | E        | nrollment C  | apacity 60        |                | olled 57 |                                                                                     |                |              |  |
| Se | Select display option                        |          |              |                   |                |          |                                                                                     |                |              |  |
|    |                                              | <u> </u> | ink to Photo | DS                | ○ Inclu        | de ph    | otos in list                                                                        |                |              |  |
| En | rolled                                       | d Stud   | lents        |                   |                |          | Personalize   Find   💷 🔣                                                            | First 🕚 1-57 ( | of 57 💿 Last |  |
|    | Notify                                       | Photo    | ID           | Name              | Grade<br>Basis | Units    | Program and Plan                                                                    | Level          | Status Note  |  |
| 1  |                                              | <u>.</u> |              |                   | MU             | 0.00     | GHL Undergraduate -<br>Global Hosp Leadership, BS/Beverage<br>Management & Marketin | Senior         | Withdrawn    |  |
| 2  |                                              | ŝ        |              |                   | LT             | 3.00     | Arts Undergraduate -<br>Graphic Design, BFA                                         | Freshman       |              |  |
| 3  |                                              | <u> </u> |              |                   | LT             | 3.00     | LASS Undergraduate -<br>Sports Administration, BS/Human Dev &<br>Family Sciences    | Senior         |              |  |
|    | Select All Clear All                         |          |              |                   |                |          |                                                                                     |                |              |  |
|    | Notify Selected Students Notify All Students |          |              |                   |                |          |                                                                                     |                |              |  |
|    |                                              |          |              |                   |                |          | Printer Frie                                                                        | endly Version  |              |  |

## Instructors can send an email to notify all or selected students.

|                      |                                                                                          | E          | *Enrollmen | nt Status Enrolled | *              | Enr   | olled 57                                                                            |                |              |
|----------------------|------------------------------------------------------------------------------------------|------------|------------|--------------------|----------------|-------|-------------------------------------------------------------------------------------|----------------|--------------|
| Se                   | Select display option <ul> <li>Link to Photos</li> <li>Include photos in list</li> </ul> |            |            |                    |                |       |                                                                                     |                |              |
| Er                   | nrolle                                                                                   | d Stud     | lents      |                    |                |       | Personalize   Find   💷   🔣                                                          | First 🕢 1-57   | of 57 🕟 Last |
|                      | Notify                                                                                   | Photo      | ID         | Name               | Grade<br>Basis | Units | Program and Plan                                                                    | Level          | Status Note  |
| 1                    |                                                                                          | <u>.</u>   |            |                    | MU             | 0.00  | GHL Undergraduate -<br>Global Hosp Leadership, BS/Beverage<br>Management & Marketin | Senior         | Withdrawn    |
| 2                    |                                                                                          | <u>.</u> ? |            |                    | LT             | 3.00  | Arts Undergraduate -<br>Graphic Design, BFA                                         | Freshman       |              |
| 3                    |                                                                                          | <u>8</u> 9 |            |                    | LT             | 3.00  | LASS Undergraduate -<br>Sports Administration, BS/Human Dev &<br>Family Sciences    | Senior         |              |
| Select All Clear All |                                                                                          |            |            |                    |                |       |                                                                                     |                |              |
|                      | Notify Selected Students Notify All Students                                             |            |            |                    |                |       |                                                                                     |                |              |
|                      |                                                                                          |            |            |                    |                |       | Printer Fr                                                                          | iendly Version |              |

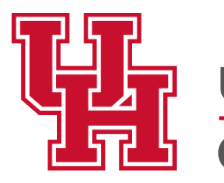

University Registrar Office of the Provost

| Class Roster                 |                                                      |
|------------------------------|------------------------------------------------------|
| Send Notification            |                                                      |
| Type e-mail addresses in the | e To, CC or BCC fields using a comma as a separator. |
| Notification from Katie      | Nicole Watkins                                       |
| From                         |                                                      |
| То                           | Faculty Member's email address appears here.         |
| сс                           |                                                      |
| BCC                          | Student names appears here.                          |
|                              |                                                      |
| Subject                      | <enter here="" information="" subject=""></enter>    |
| Message Text                 | Email text appears here.                             |
|                              |                                                      |
|                              |                                                      |
|                              | Send Notification                                    |

## Questions

Contact the Office of the University Registrar uhsrsec@uh.edu